# Windows에서 볼륨을 사용할 수 있도록 만들 기

관리 콘솔에서 인스턴스와 볼륨을 연결한 뒤 해당 인스턴스에 접속하여 연결한 볼륨을 사용할 수 있도록 만들어줘야 합니다.

※ 해당 내용들은 IXcloud 관리 콘솔에서 볼륨 연결 완료 후 진행되어야 합니다

▶ 볼륨 상태 변경하기

▶ 디스크 초기화 & 단순 볼륨 추가하기(선택사항)

## 볼륨 상태 변경하기

Windows에서 볼륨을 사용하기 위해서는 볼륨의 상태를 온라인으로 변경해 줘야 합니다.

Step 1. Windows 인스턴스 접속

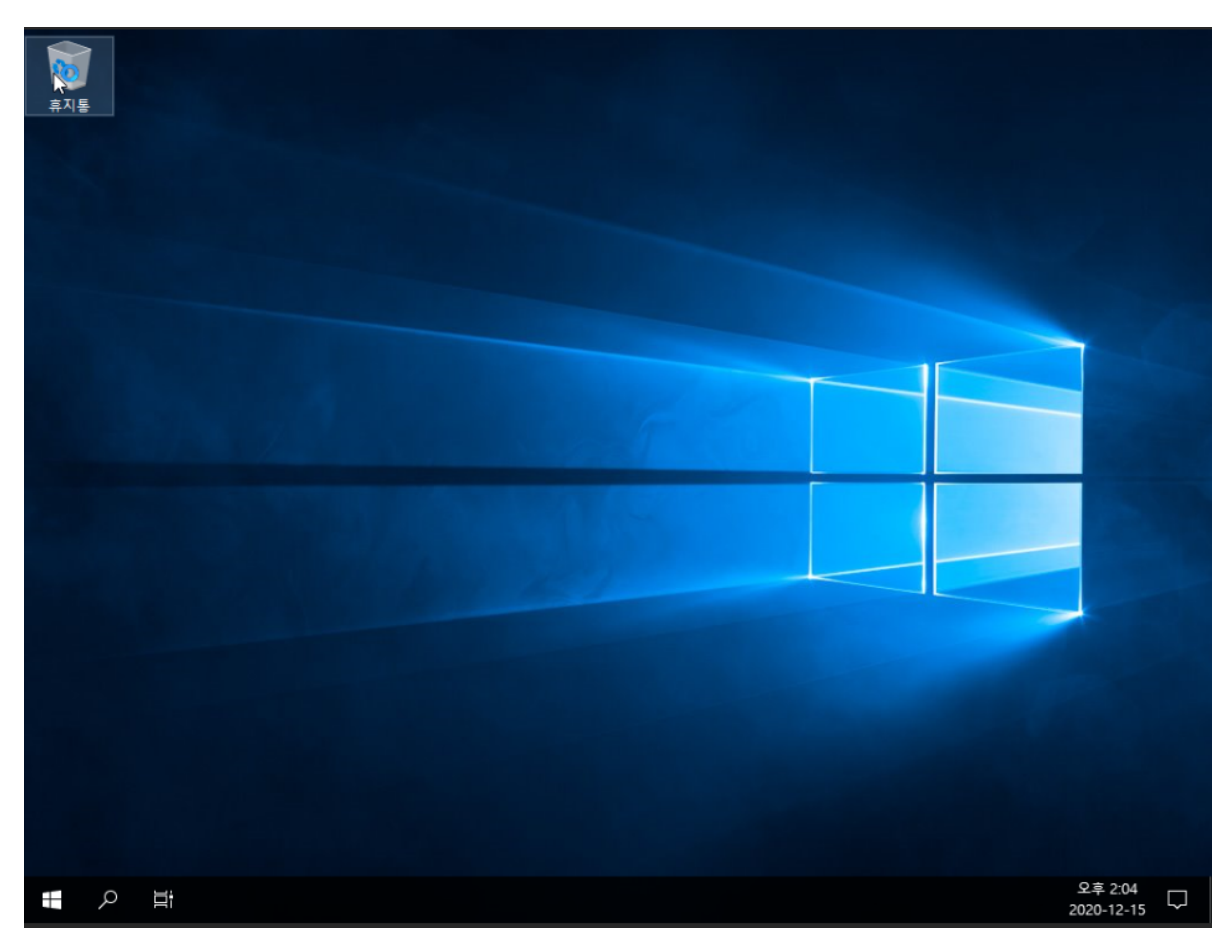

· 콘솔 창 또는 원격 데스크톱 연결을 통해 Windows 인스턴스에 접속합니다.

| <u>я</u> л <u>я</u>                                              |                                          |
|------------------------------------------------------------------|------------------------------------------|
| 앱 및 기능(F)<br>전원 옵션(O)<br>이벤트 뷰어(V)<br>시스뺌(V)                     |                                          |
| 장치 관리자(M)<br>네트워크 연결(W)<br>디스크 관리(K)                             |                                          |
| 컴퓨터 관리(G)<br>Windows PowerShell(()<br>Windows PowerShell(관리자)(A) |                                          |
| 작업 관리자(T)<br>설정(N)<br>파일 탐색기(E)<br>7.44 ~~                       |                                          |
| 김역(S)<br>실형(R)<br>                                               |                                          |
| 메스크홉(D)<br>                                                      | ~ 문 4 A 2 <sup>2 ≠ 2:06</sup> 2020-12-15 |

· 윈도우 > 디스크 관리를 클릭합니다.

| 휴지통 |                    |          |          |              |                  |                    |                    |              |          |     |  |
|-----|--------------------|----------|----------|--------------|------------------|--------------------|--------------------|--------------|----------|-----|--|
|     | 📅 디스크 관리           |          |          |              |                  |                    |                    | -            | ×        |     |  |
|     | 파일(F) 동작(A)        | 보기(V) 도움 | 말(H)     |              |                  |                    |                    |              |          |     |  |
|     |                    | FT 🗩 🖌 🗉 | ]        |              |                  |                    |                    |              |          |     |  |
|     | Volume             | Layout   | Туре     | File System  | Status           | Capacity           | Free Sp            | % Free       |          |     |  |
|     | = (C:)<br>= 시스템 예약 | 단순<br>단순 | 기본<br>기본 | NTFS<br>NTFS | 정상 (부팅<br>정상 (시스 | 49.46 GB<br>549 MB | 32.02 GB<br>514 MB | 65 %<br>94 % |          |     |  |
|     |                    |          |          |              |                  |                    |                    |              |          |     |  |
|     |                    |          |          |              |                  |                    |                    |              |          | T . |  |
|     |                    |          |          |              |                  |                    |                    |              |          |     |  |
|     |                    |          |          |              |                  |                    |                    |              |          |     |  |
|     |                    |          |          |              |                  |                    |                    |              |          |     |  |
|     |                    |          |          |              |                  |                    |                    |              |          |     |  |
|     |                    |          |          |              |                  |                    |                    |              |          |     |  |
|     | = 디스크 0            |          |          |              |                  |                    |                    |              | <b>^</b> |     |  |
|     | 기본<br>50.00 GB     | 시스템 예약   |          |              | (C:)             |                    |                    |              |          |     |  |
|     | 온라인                | 정상 (시스템, | 활성, 주 파티 | [션)          | 정상 (부팅, 페이       | 지 파일, 크래/          | 시 덤프, 주 파티         | 션)           | -        |     |  |
|     |                    | <u> </u> |          |              |                  |                    |                    |              | _        |     |  |
|     | ·<br>이 디스크 1       |          |          |              |                  |                    |                    |              |          |     |  |
|     | 50.00 GB           | 50.00 GB |          |              |                  |                    |                    |              |          |     |  |
|     | 오프라인               | 우라인(O)   |          |              |                  |                    |                    |              |          |     |  |
|     |                    | 송성(P)    | _        |              |                  |                    |                    |              | <b>-</b> |     |  |
|     | ■ 할당되지 않음          | C으만(µ)   |          |              |                  |                    |                    |              |          |     |  |
|     |                    | 포함 클 (H) |          |              |                  |                    |                    |              |          |     |  |
|     |                    |          |          |              |                  |                    |                    |              |          |     |  |
|     |                    |          |          |              |                  |                    |                    |              |          |     |  |

### Step 3. 디스크를 오프라인 상태에서 온라인 상태로 변경

### 디스크 초기화 & 단순 볼륨 추가하기(선택사항)

기존에 사용하던 볼륨이 아닌 새 디스크를 연결하는 경우 초기화 및 단순 볼륨 추가 작업을 진행해 줘야 합니다.

#### Step 1. 디스크 초기화

| 8                     |                                      | 티스        | 노크 관리                                |                   |             |          | ×  |
|-----------------------|--------------------------------------|-----------|--------------------------------------|-------------------|-------------|----------|----|
| 파일(F) 등작(A)           | ) 보기(V) 도움말(                         | H)        |                                      |                   |             |          |    |
| 🗢 🌩 🖻 🛛               | 📅 🖸 🖆 😼                              |           |                                      |                   |             |          |    |
| 볼륨                    | 레이아웃                                 | 형식 파      | 일 시스템                                | 상태                | 용량          | 사용 가     | 사  |
| 👄 (C:)                | 단순 기                                 | 기본 NT     | FS                                   | 정상 (부팅            | 49.66 GB    | 38.92 GB | 78 |
| ☞시스템 예약               | 단순 기                                 | 기본 NT     | FS                                   | 정상 (시스            | 350 MB      | 316 MB   | 90 |
|                       |                                      |           |                                      |                   |             |          |    |
| <                     |                                      | ш         |                                      |                   |             |          | >  |
|                       |                                      |           |                                      |                   |             |          |    |
| 기본<br>50.00 GB<br>온라인 | 시스행 예약<br>350 MB NTFS<br>정상 (시스템, 활성 | 성, 주 파티션) | <b>(C:)</b><br>49.66 GB N<br>정상 (부팅, | ITFS<br>페이지 파일, : | 크레시 덤프, 주 I | 막티션)     |    |
| 🧐 디스크 1               |                                      |           |                                      |                   |             |          |    |
| 알 수 없음                |                                      | _         |                                      |                   |             |          |    |
| 초기화 안!                | 디스크 초기화(I)                           | - D       |                                      |                   |             |          |    |
|                       | 오프라인(O)                              |           |                                      |                   |             |          |    |
|                       | 속성(P)                                |           |                                      |                   |             |          | _  |
| ■ 활당되지                | 도뭄말(H)                               |           |                                      |                   |             |          |    |
|                       |                                      |           |                                      |                   |             | 1        |    |

· 디스크 오른쪽 클릭 후 '디스크 초기화'를 선택합니다.

### Step 2. 초기화 할 디스크 선택 후 초기화 진행

| 2                             | 디스크 관리                                         | = 🗆 X                |                          |
|-------------------------------|------------------------------------------------|----------------------|--------------------------|
| 파일(F) 동                       | 작(A) 보기(V) 도움말(H)                              |                      |                          |
| (* *) 🗊                       |                                                |                      |                          |
| 불류                            | 디스크 초기화                                        | X 용가 사               |                          |
| 다. (C)<br>다시스템 여              | 논리 디스크 관리자가 디스크에 액세스하기 전에 디스크를 조기화해야 합니다.      | .92 GB 78<br>6 MB 90 |                          |
|                               | 디스크 선택(S):<br>편(디스크 1                          |                      |                          |
| <                             |                                                | >                    |                          |
| 대 디스크<br>기본                   | 선택한 디스크에 사용할 파티션 형식:                           |                      |                          |
| 50.00 GB<br>온라인               | (● MBR(마스터 부트 레코드)(M)                          | b                    |                          |
|                               | ○ GPT(GUID 파티션 테이블)(G)                         |                      |                          |
| 영 디스크                         | 참고: 이전 버전의 Windows는 모두 GPT 파티션 스타일은 인식하지 못합니다. |                      |                          |
| 월 수 값등<br>50.00 GB<br>초기화 안 8 | 확인 취소                                          |                      | -                        |
|                               |                                                |                      |                          |
| ■ 할당되지                        | 않용 📕 주 파티션                                     |                      |                          |
|                               |                                                |                      |                          |
|                               |                                                |                      | Mindours Conver 2012 P2  |
|                               |                                                |                      | VVIIIdows Server 2012 R2 |
| -                             |                                                |                      |                          |
|                               |                                                |                      |                          |
|                               |                                                |                      |                          |
|                               |                                                |                      | ► To 🕅 😘 A 🔍 2±4:56      |

· 디스크 선택 후 원하는 파티션 형식을 체크한 뒤 '확인' 버튼을 클릭하여 초기화를 진행합니다.

#### Step 3. 단순 볼륨 추가

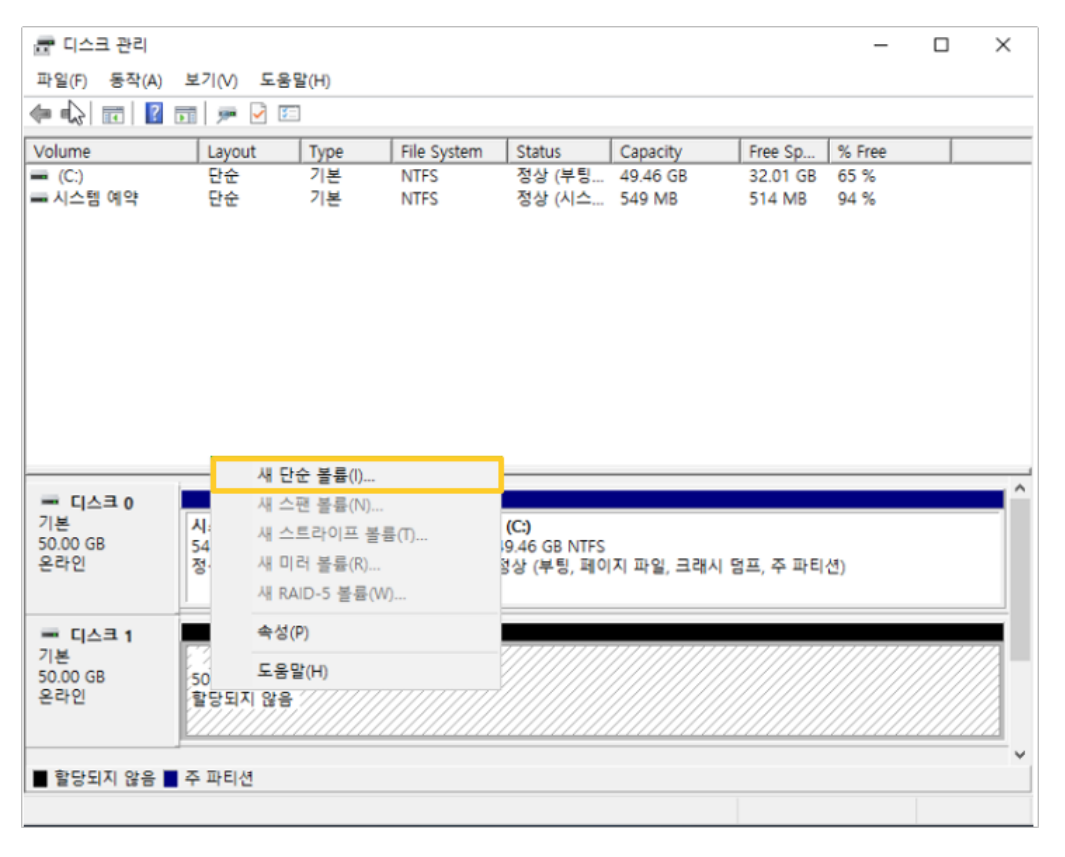

· 단순 볼륨 추가를 위해 추가된 디스크 영역에서 '새 단순 볼륨'을 누릅니다.

Step 4. '단순 볼륨 만들기 마법사' 작업 진행 후 마침

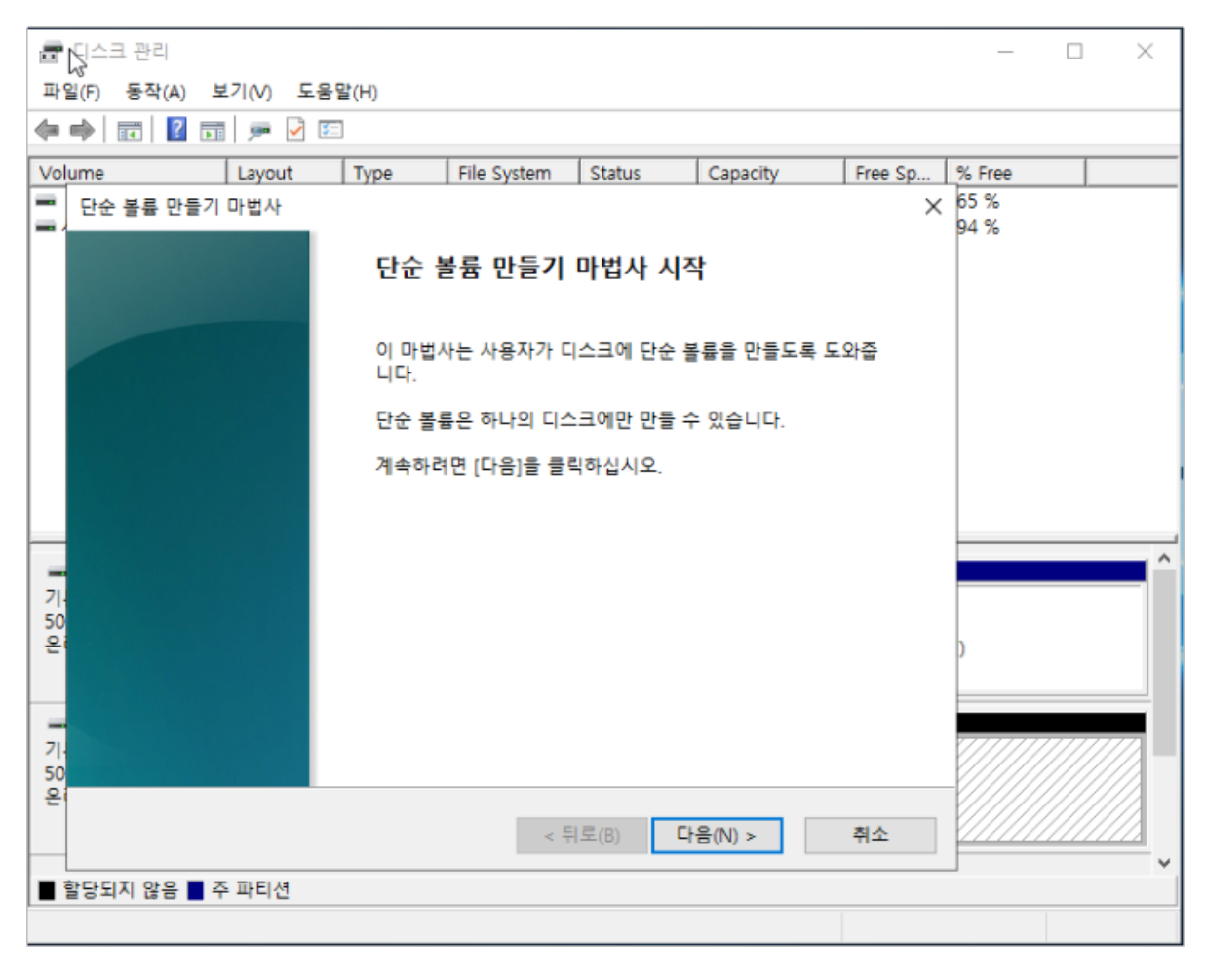

· '단순 볼륨 마법사' 창이 뜨면 작업을 진행 후 마침을 눌러줍니다.